## Tutorial – Informativos

- AMMERITINAÇÃO EA AMMERITINAÇÃO EXTERCIA O CENTRALAR CONTRALAR NOSSA MISSÃO É INSERIR VOCÊ NO MERCADO LOGO NO 1º ANO Processo Seletivo 2021.2 4.0
  4.0
  4.0
  5.0
- 2° passo: Depois de clicar no botão, a página de login aparecerá para preencher com os dados: RA, E-mail ou CPF no primeiro campo, e informe sua Senha no segundo. Concluindo, clique no botão 'Acessar";

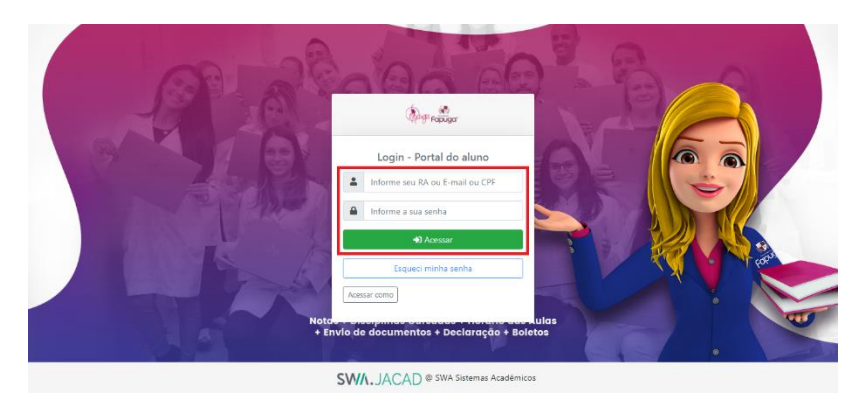

**3° passo:** Na próxima página, clique em "Portal de Estudos" para ser redirecionado em nosso ambiente;

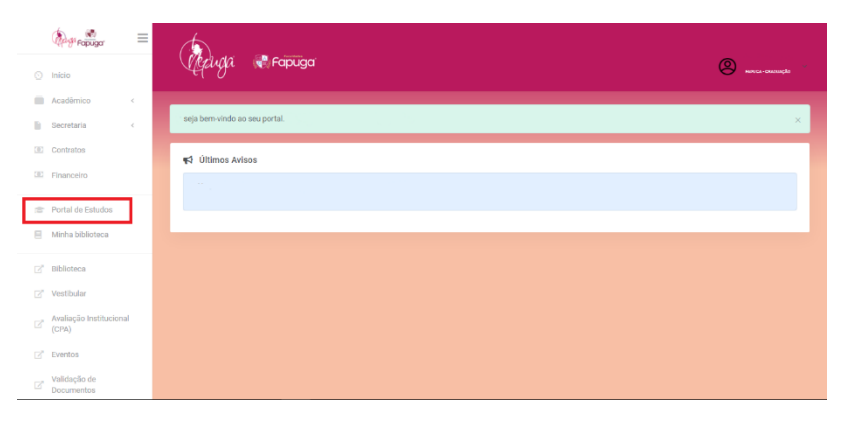

4° passo: Já dentro de nosso ambiente, localize o botão "Informativos" na parte superior;

1° passo: Acesse o site fapuga.edu.br e localize o botão "Portal do Aluno";

| =  |                                                                                       | - | Α | A+ | Cor do | Informativos | 9 | Ą | ·        |
|----|---------------------------------------------------------------------------------------|---|---|----|--------|--------------|---|---|----------|
| ଲ  |                                                                                       |   |   |    |        |              |   |   |          |
| 9  |                                                                                       |   |   |    |        |              |   |   |          |
|    |                                                                                       |   |   |    |        |              |   |   | <b>.</b> |
| := |                                                                                       |   |   |    |        |              |   |   | -        |
| Q  | Bem Vindo                                                                             |   |   |    |        |              |   |   |          |
|    | Aqui, ao mesmo tempo em que construimos sua carreira, também construímos uma familia. |   |   |    |        |              |   |   |          |
| ۲  | Fara realizar seu VESTIBULAR FAPUGA cilque aqui                                       |   |   |    |        |              |   |   |          |
|    |                                                                                       |   |   |    |        |              |   |   |          |
|    | Conquistas                                                                            |   |   |    |        |              |   |   |          |
| Û  |                                                                                       |   |   |    |        |              |   | 0 |          |

5° passo: Na próxima página, escolha o informativo e clique no link para visualiza-lo;

| =  | Fapuga                                             | A- A A+ Cor do site P 🗛 |
|----|----------------------------------------------------|-------------------------|
| ଜ  |                                                    |                         |
| ÷  | Informativos                                       | ÷ 🔅 -                   |
|    | Home Meus cursos Informativos Informativos         |                         |
| := |                                                    |                         |
| Q  |                                                    | Seu progresso ③         |
|    | Avisos                                             |                         |
|    |                                                    |                         |
|    | Avisos                                             |                         |
|    | Núcleo de Apoio Psicopedagógico NAP - (03/08/2020) |                         |
|    | Apoio Psicopedagógico na Graduação - (03/08/2020)  |                         |
| 0  |                                                    |                         |